- 1. From your browser, go to <u>www.cnusd.k12.ca.us</u>
- 2. From the CNUSD district homepage, select "Students"

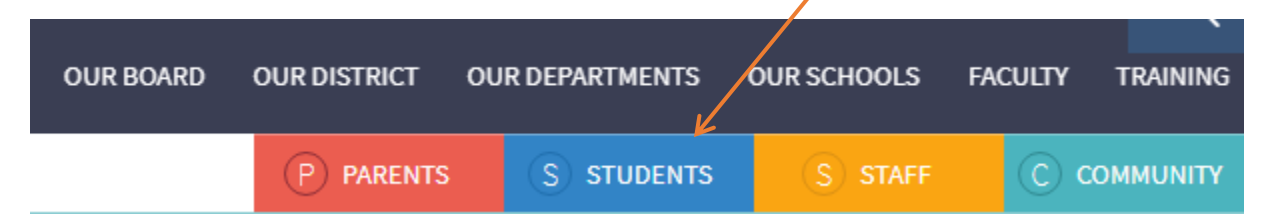

- 3. Next, your student will need to log in onto his/her account.
  - For all grades, the USERNAME is their school email (yes, your student has one!). It is: <u>lunchnumber@students.cnusd.k12.cs.us</u> (The lunch number is six numerical digits.)
  - PASSWORD: Students, use the same one you use at school!
    - For students K 3: Here's an example: Dk4182009
      Use your initial of your first name in uppercase, followed by your first initial in your last name in lowercase. Then, type in your birthdate (the example's is April 18, 2009.)
    - For students 4 -6: Whatever your teacher set up in your classroom!
- 4. After you sign in successfully, please look in the blue column to the left titled, "Apps."

Please select the Pre K – 5 heading. This will give your student access to multiple on-line resources. (Look for the purple dot.)

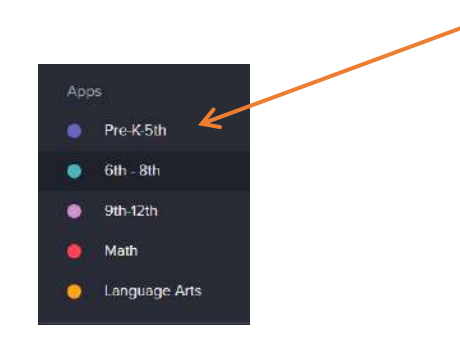

5. For iReady work, please find the iReady listing and Click on it:

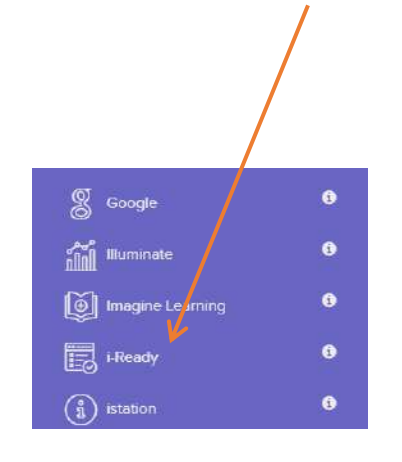

- iReady does not work with phones or tablets.
- It does work on a Mac when using Safari.
- If you are unable to use it using Chrome, consider updating Flash or use Internet Explorer instead of Chrome
- Do not use a zero in your birthdate month or day.

6. For English Language Arts assignments from your teacher, or if you want extra practice, go to:

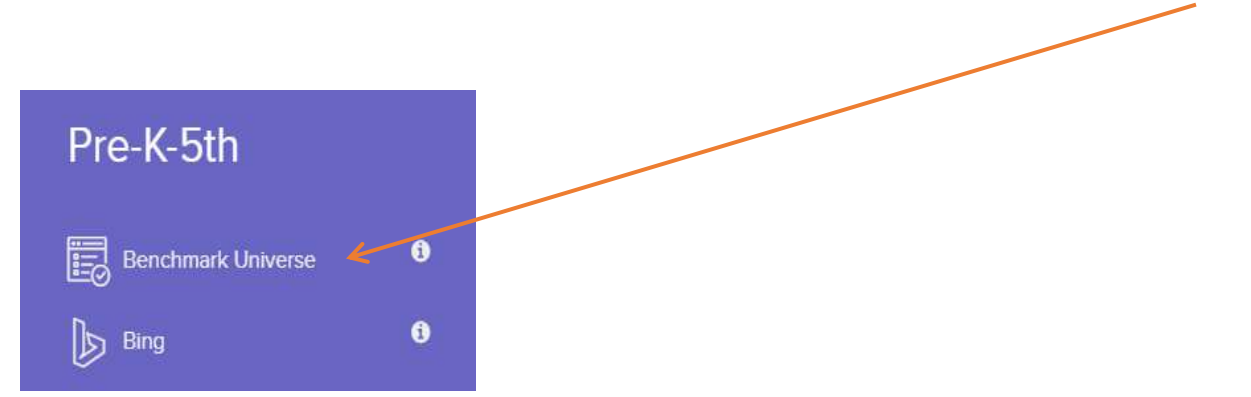

7. For K – 5 students interested in Mathematics assignments from your teacher and extra support, go to:

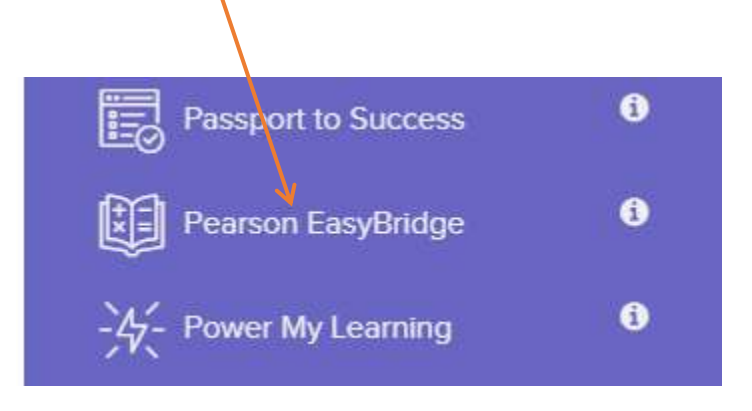

8. At this point, you are logged in, have access your personal student portal, and are ready to work! Thank you for accessing these important learning resources from home!